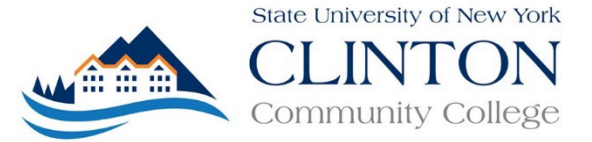

## Instructions for Completing a CAP Student Application

High school students taking a College Advancement Program (CAP) course through Clinton Community College for the *first time* need to complete a CAP Student Application online. When the application is received and processed by the CCC Admissions Office, students are entered into the College's database, which enables them to be registered for CAP courses.

The following are step-by-step instructions for completing the CAP Student Application. Please note that you will be required to enter your **social security number** on this application. All items with an asterisk are required.

- Access the <u>online CAP application</u> by following the web link sequence: www.clinton.edu >> Degrees & Programs >> College Advancement Program (CAP) >> New CAP Online Application
- 2) Click on CAP Student Create An Account.

| Application Login                                                                                                    |                                                                                                    |  |
|----------------------------------------------------------------------------------------------------|----------------------------------------------------------------------------------------------------|--|
| The application process for college students (not CAP) has moved to a<br>new site. Clicking the 'College Student' link below will navigate to it. | Already started your application?<br>Please login below.<br>Note: Required fields are marked with an asterisk (*) |  |
|                                                                                                    | *Username:                                                                                                    |  |
|                                                                                                    | *Password:                                                                                                    |  |
| College Student - Create An Account                                                                                                    | Login                                                                                                    |  |
|                                                                                                    | Forgot Password?                                                                                                  |  |
|                                                                                                    | Forgot Username?<br>Contact the Admissions Office at 518-562-4170                                                 |  |

3) Under Account Information, enter your name and email address. Please note that you must use your legal name on this application. Be sure to use your <u>full first name</u>, not a nickname. If you would like CCC to enter a preferred name in our system, please submit a Preferred Name Form to the Registrar's Office. (See your CAP site coordinator for a copy of the form.)

Select **Yes** to the question, "Are you applying to take College Advancement Program (CAP) courses in your high <mark>school?"</mark>

| Create Account Step 1                                                                          |                       |  |
|------------------------------------------------------------------------------------------------|-----------------------|--|
| Note: Required fields are marked with an (*)                                                   |                       |  |
| Account Information                                                                            |                       |  |
| First Name:*                                                                                   | New                   |  |
| Middle Name:                                                                                   | Сар                   |  |
| Last Name:*                                                                                    | Student               |  |
| Email.*                                                                                        | newcstudent@gmail.com |  |
| Verify Email.*                                                                                 | newcstudent@gmail.com |  |
| Are you applying to take<br>College Advancement Program (CAP)<br>courses in your high school?* | O No Ves              |  |
|                                                                                                |                       |  |

4) Create a username and password. These credentials will be used for the Application Portal only. Enter the CAPTCHA Validation code and then click on **Create an Account**.

| Login Information                                             |                                                                                     |                                                        |
|---------------------------------------------------------------|-------------------------------------------------------------------------------------|--------------------------------------------------------|
| Username.*                                                    | newcstudent                                                                         |                                                        |
| Password:*                                                    | •••••                                                                               |                                                        |
| Verify Password:*                                             |                                                                                     |                                                        |
| Password validation requires at least one<br>No spaces, passw | e upper case letter [A-Z], one lower case<br>ord must be a minimum of eight (8) cha | e letter [a-z], and one number [0-9].<br>racters long. |
|                                                               | CAPTCHA Validation                                                                  |                                                        |
| <u> </u>                                                      | Retype the code from the picture                                                    |                                                        |
| Code:*                                                        | 5BES                                                                                |                                                        |
| Create an Account                                             |                                                                                     | Cancel                                                 |

5) You should now be on the Application Portal Home page. Click on the **Application Information** link on the left.

| New Student            | Application Portal Home                                                                                                    |  |
|------------------------|----------------------------------------------------------------------------------------------------|--|
| Change Password Logout |                                                                                                    |  |
| Blue Theme 🔹 A A A     | NEXT STEP:                                                                                                    |  |
| My Application -       | Click on "Applicant Information" link to the left to begin application.                                                                        |  |
| Applicant Information  | IMPORTANT:                                                                                                    |  |
| Education              | Application must be completed and saved before exiting.                                                                                        |  |
| Review and Submit      | CAP Application Deadlines<br>Applications for students in the College Advancement Program will be accepted until the dates outlined in the CAP |  |

- 6) -Select **Part Time** for the Expected Enrollment Type.
  - -Select your Expected Entrance Term: FA=Fall; SP=Spring
  - -Select **NO** for Previously Applied since this application is used for *first time* CAP students only.
  - -Select your high school from the dropdown menu
  - -Select No for Dual Admission SUNY Plattsburgh

|                                                         | Applicant Informati          | on              |
|---------------------------------------------------------|------------------------------|-----------------|
| HOME APPLICANT INFORMATION                              | DUCATION ▶ REVIEW AND        | SUBMIT          |
| Note: Req                                               | uired fields are marked with | an asterisk (*) |
| Applicant Information                                   |                              |                 |
| Application Status                                      |                              |                 |
| *Expected Enrollment Type:                              | Part Time                    | •               |
| Expected Entrance Term                                  | [Expected Entranc 🔻          |                 |
| Previously Applied                                      | ○ Yes                        | No              |
|                                                         |                              | Ŭ               |
| Where will you be taking your CAP courses?              | Please Select                | •               |
| Dual Admission SUNY Plattsburgh-<br>CAP Applicants "No" | ○ Yes                        | No              |

7) Complete the **Demographics** section. You will need to enter your **Social Security Number** in this portion.

| Demographics                                                                 |                                                |
|------------------------------------------------------------------------------|------------------------------------------------|
|                                                                              |                                                |
| * Birth Gender:                                                              | [Birth Gende 💌                                 |
| *Birth Date:<br>(MM/DD/YYYY)                                                 |                                                |
| *Birth Country:                                                              | United State: -                                |
| Native Language:                                                             | [Native Language]                              |
| *Ethnic Group:                                                               | [Ethnic Group] American Indian or Alaska Nat 🕶 |
| Is Hispanic/Latino                                                           | ○ Yes                                          |
|                                                                              |                                                |
| *Have you ever been dismissed from<br>another college for disciplinary       | Please Select                                  |
| reasons?                                                                     |                                                |
| *Social Security Number<br>(ex.123-45-6789)                                  |                                                |
| **International applicants must email<br>Admissions@clinton.edu for a number |                                                |

8) Complete the Residency and Military Status sections.

Under Military Service Status, choose either "Child of vet, active duty, Natl Guard, or reserve" or "None of the above" as applicable.

| Residency St                                                                                                    | atus                                    |                              |                    |  |
|----------------------------------------------------------------------------------------------------|-----------------------------------------|------------------------------|--------------------|--|
| You do not need to fill out the Visa Type, Expiration Date and the Alien Registration Number if you select U.S.<br>Citizen |                                         |                              |                    |  |
| U.S. Citizen:                                                                                                    | U.S. Citizen                            | O U.S. Permanent<br>Resident | O Non-U.S. Citizen |  |
|                                                                                                    | * Resident State:                       | NY 👻                         |                    |  |
|                                                                                                    | * Resident County:<br>NY residents only | CLINTON                      | •                  |  |
|                                                                                                    | *Country of Citizenship:                | United State:                |                    |  |
| Military Servi                                                                                                    | ce Status                               |                              |                    |  |
|                                                                                                    | *Military Service Status:               | [Military Service Status]    | •                  |  |

9) Enter your **mailing address** and cell phone number. If you have a **P.O. Box**, be sure to include that in this section. Click on **Save and Next**.

| Home Address                                                 |                       |  |
|--------------------------------------------------------------|-----------------------|--|
| Home Address                                                 |                       |  |
| *Address Line 1:                                             |                       |  |
| Home Address 2:                                              |                       |  |
| Home Address 3:                                              |                       |  |
| *Home City:                                                  |                       |  |
| *Home State:                                                 | NY                    |  |
| *Home Zip:                                                   |                       |  |
| *Cell Phone (Home Phone if no Cell):<br>Format: 123-456-7890 |                       |  |
| Home Email                                                   | newcstudent@gmail.com |  |
|                                                              | Save and Next         |  |

## 10) Complete the Education Information section.

-Select your High School Name from the dropdown menu

| AUSABLE VALLEY CENTR       | NORTHERN ADIRONDACK  |
|----------------------------|----------------------|
| BEEKMANTOWN CENTRAL        | PERU JR-SR HIGH SCHO |
| Bouquet Valley High School | PLATTSBURGH SENIOR H |
| CHAZY CENTRAL RURAL        | SARANAC CENTRAL SR H |
| CROWN POINT CENTRAL        | SCHROON LAKE CENTRAL |
| KEENE CENTRAL SCHOOL       | SETON CATHOLIC CENTR |
| MORIAH CENTRAL SCHOO       | TICONDEROGA HIGH SCH |
| NORTHEASTERN CLINTON       | WILLSBORO CENTRAL HI |

-Enter your **Expected Date of Graduation** in MM/YYYY form (e.g., 06/2025) Click on **Save and Next.** 

|                                            | Education                    |
|--------------------------------------------|------------------------------|
| HOME ▶ APPLICANT INFORMATION ▶ ED          | UCATION IN REVIEW AND SUBMIT |
| Education Information                      |                              |
|                                            |                              |
| *High School Name:                         | [Select your High School]    |
| *Expected Date of Graduation:<br>(MM/YYYY) |                              |
| No Tests have been specified.              |                              |
| >                                          |                              |
| Previous Save and Next                     |                              |

- 11) Review the information you entered into the application. Edit as necessary.
- 12) Read and acknowledge the four statements by checking the box. When you are ready, click on **Submit Application**.

| Previous                                                                                                    |
|----------------------------------------------------------------------------------------------------|
| Please read and acknowledge the statements below by checking the box next to each:                                                                                                    |
| □ I acknowledge that I have been provided access to the CAP Calendar and CAP Student Handbook.                                                                                                    |
|                                                                                                    |
| I have been informed the College cannot release my educational records to other people such as a parent or other<br>third party unless I voluntarily sign and return the FERPA Waiver Form to the Registrar's Office.                                               |
| •                                                                                                    |
| I acknowledge that after submitting this application I will need to set up my Student Portal which will enable me to verify my student information provided in this application, register for courses, review the tuition bill, and access CCC student resources.   |
|                                                                                                    |
|                                                                                                    |
| I acknowledge that after registering for courses, I will receive a tuition bill in the mail and payment is expected by the<br>due date noted in the CAP Calendar. I also acknowledge that the tuition bill can be accessed electronically in the<br>Student Portal. |
| Submit Application                                                                                                    |

13) You will receive an email notifying you that your online application was submitted.

Online Application Account Inbox ×
applications@clinton.edu
to me 
Online Application Portal - CAP APPLICATION
Dear Maggie Account
Thank you for submitting your online application at Clinton Community College

Click on the link below to monitor your application status

## https://application.clinton.edu/

You will receive a notification when a decision has been made.

14) After your application has been processed, you will receive an email from Active Directory Maintenance <noReply@clinton.edu> containing information about **setting up your Student Portal account**. Please note that the Student Portal account is different than your Application Portal account.

In the Student Portal, you will have access to a lot of important information. For example, you can access your Clinton student email, review your billing statement and pay your bill online, view your final letter grades in your CAP courses, and print your unofficial transcript.